# **User Manual**

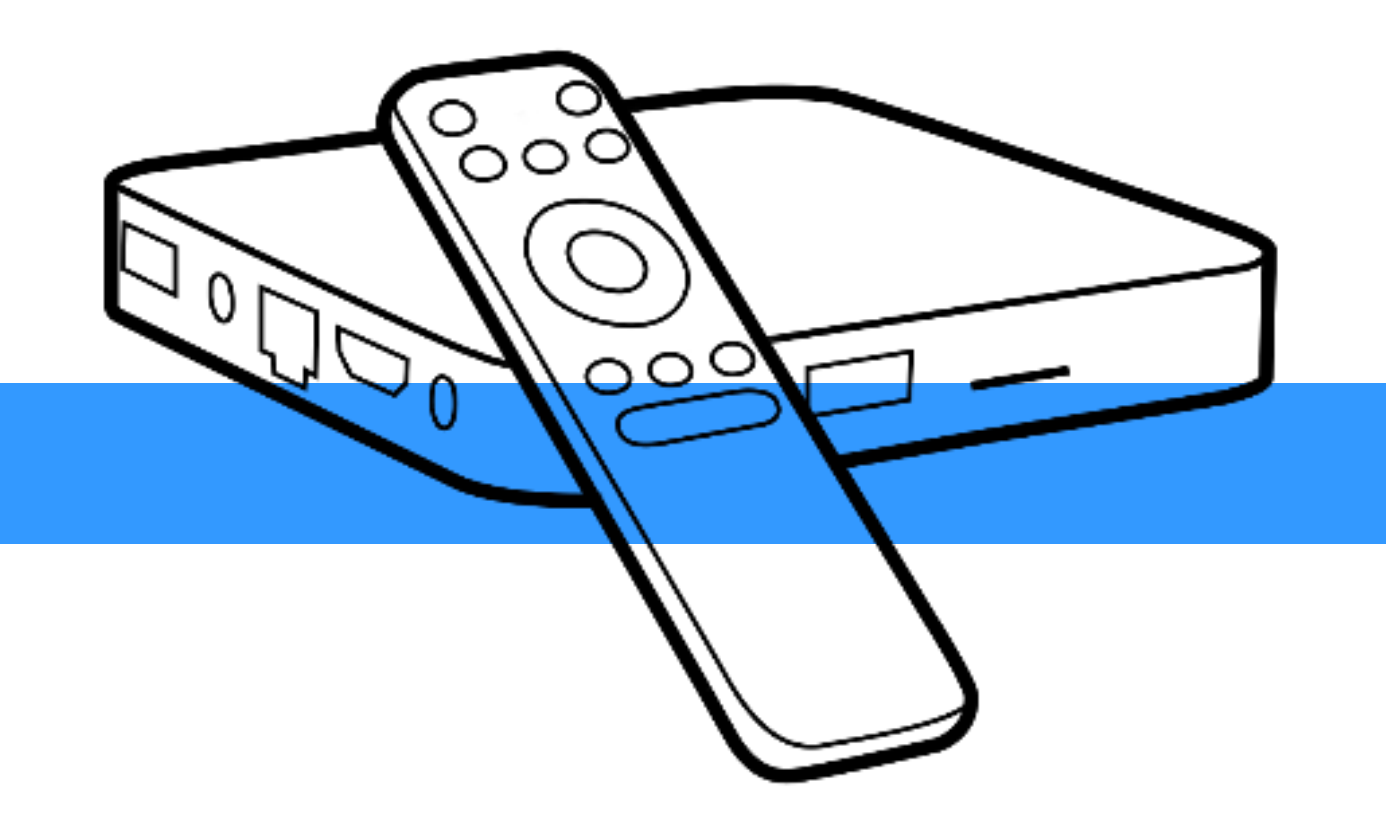

Please refer to the actual product.

## **Safety Instructions**

- Before using the TV box, please read this safety manual and operate the TV box correctly according to the instructions.
- Do not expose the TV box to a damp, high-temperature, or fire-prone environment to avoid electrical malfunctions or fires.
- Do not dismantle the TV box or replace any accessories without authorization, as it may cause malfunctions or electric shock accidents.
- When the TV box is not in use for a long time, please disconnect the power supply and store it properly.

# **Projector Overview**

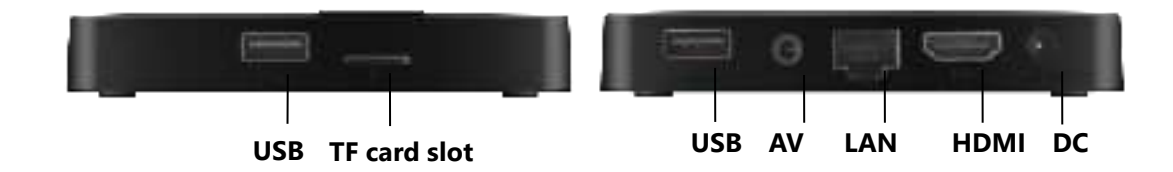

#### **Interface Description:**

- USB: Used to connect external devices such as USB flash drives, mice, to expand the functionality of the TV box.
- TF card slot: Insert a TF card to read data.
- AV: The AV port allows you to connect headphones or audio devices
- LAN: The LAN interface allows for a wired network connection.
- HDMI: Connect the TV BOX to a monitor or TV via the HDMI interface to transmit high-quality audio and video.

# **Installation Steps**

- Connect the TV box to the power supply and ensure that the power cable is connected properly.
- Use the HDMI cable to connect the TV box to the display or TV.
- Enter the settings interface, select an available Wi-Fi network, and enter the password to establish a successful connection.

## **Android Desk**

Select the different menus icon to enter the application interface from the User interface.

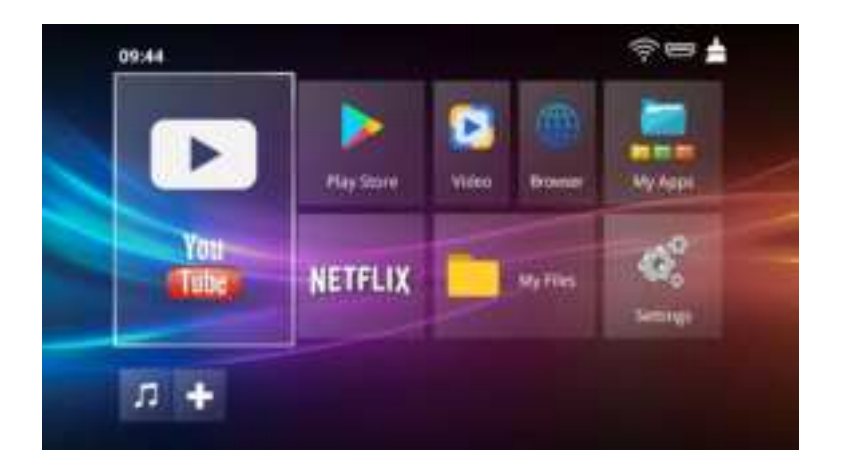

# **My Apps**

Select the application you want to use.

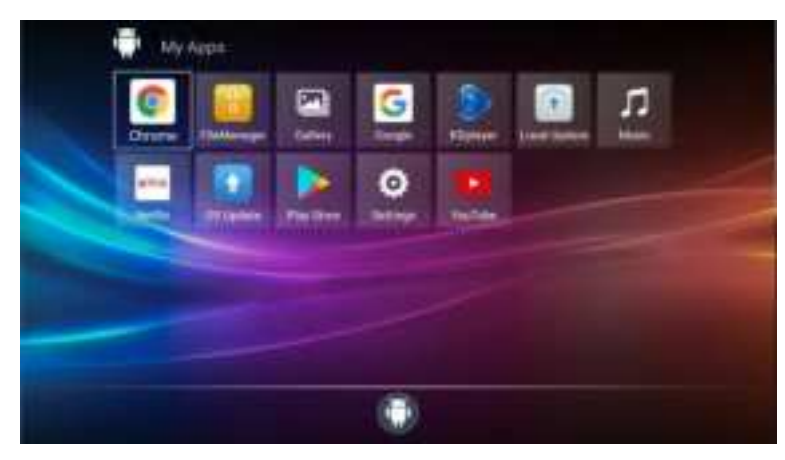

## FileManager:

You can view external storage devices such as USB drives and SD cards in the file manager.

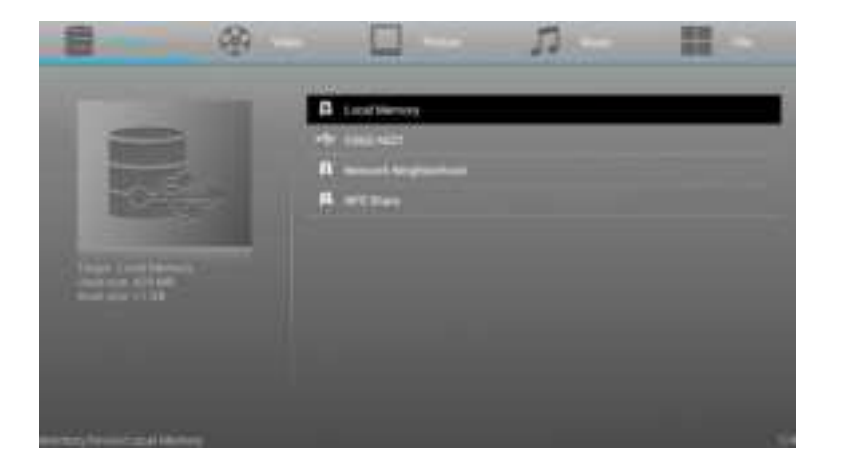

## **OS Update:**

You can view firmware version information, and system updates will be pushed when connected to the internet. Follow the system prompts to perform the update.

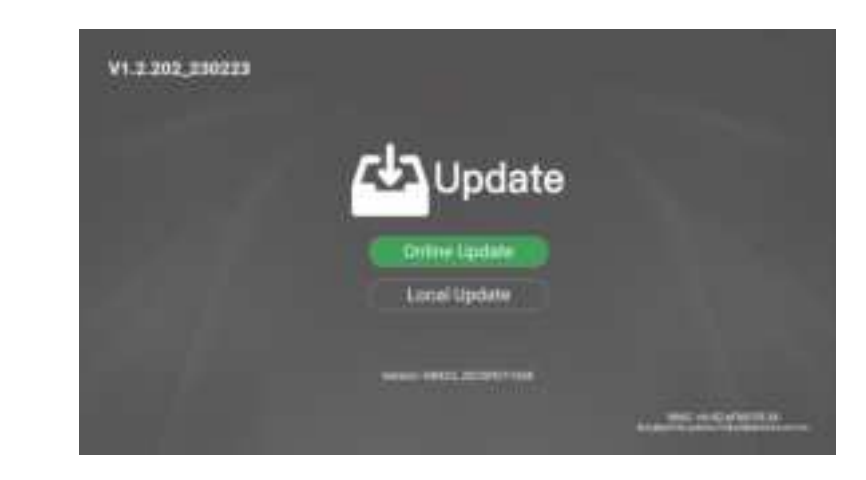

# Settings

## **Network Connect**

Enter **Settings > Network & Internet**, In the Wi-Fi settings interface, connect to a network using one of the following methods:

- Select the target Wi-Fi network from the available network list. If the network is encrypted, you'll need to enter the password.
- Pull down the page, select "Add new network," and follow the on-screen prompts to enter the network name and access password to complete the Wi-Fi connection.

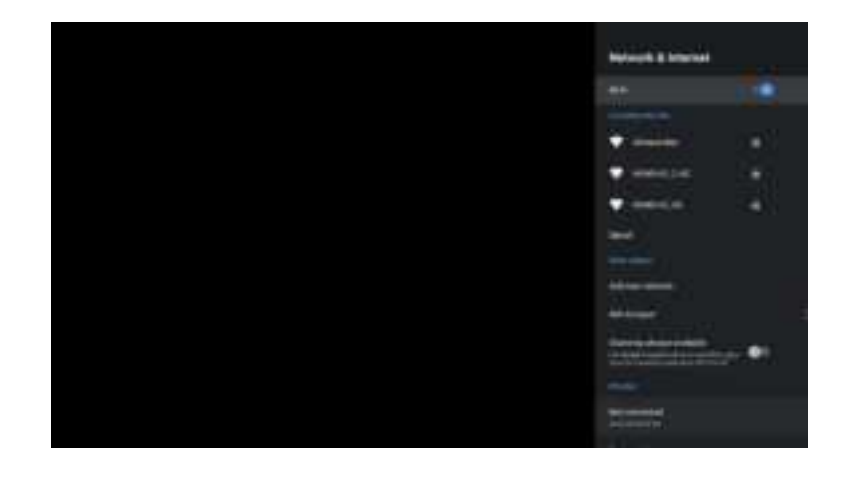

## **App Uninstall:**

- Go to **Settings > Apps > See all apps**. This will display all installed applications.
- Select the application you want to uninstall.
- On the app details page, select "Uninstall" and follow the on-screen prompts to complete the uninstallation process.

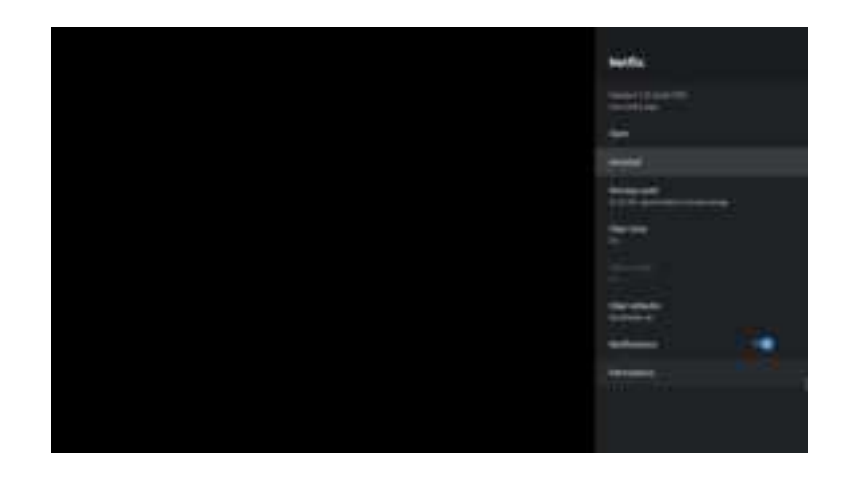

## Reset

- Enter Settings > Device Preferences.
- Select "Reset" and follow the on-screen prompts to complete the system reset.

## **Common Troubleshooting Methods**

- If the product fails to connect to the internet, check the network connection and ensure the wireless network settings are correct.
- If you encounter audio output issues or anomalies, check the audio connection and adjust the volume settings.
- If there is no display or display abnormalities, ensure the HDMI connection is secure and try replacing the HDMI cable.
- If the product fails to power on, check the power connection and ensure the power outlet is functioning properly.
- For other issues, please refer to the user manual or contact the relevant personnel for assistance.

## **Contact us**

Hello, if you encounter any problems in use, or have any suggestions and function requests for this product, please contact us, we will help you solve it in time. Thank you for your company!

## **Contact information**

• E-mail address: support@szhxws.com

# **FCC Warning**

This device complies with part 15 of the FCC Rules. Operation is subject to the following two conditions: (1) This device may not cause harmful interference, and (2) this device must accept any interference received, including interference that may cause undesired operation.

Any Changes or modifications not expressly approved by the party responsible for compliance could void the user's authority to operate the equipment.

**Note:** This equipment has been tested and found to comply with the limits for a Class B digital device, pursuant to part 15 of the FCC Rules. These limits are designed to provide reasonable protection against harmful interference in a residential installation. This equipment generates uses and can radiate radio frequency energy and, if not installed and used in accordance with the instructions, may cause harmful interference to radio communications. However, there is no guarantee that interference will not occur in a particular installation. If this equipment does cause harmful interference to radio or television reception, which can be determined by turning the equipment off and on, the user is encouraged to try to correct the interference by one or more of the following measures:

-Reorient or relocate the receiving antenna.

-Increase the separation between the equipment and receiver.

-Connect the equipment into an outlet on a circuit different from that to which the receiver is connected.

-Consult the dealer or an experienced radio/TV technician for help.

This equipment complies with FCC radiation exposure limits set forth for an uncontrolled environment. This equipment should be installed and operated with minimum distance 20cm between the radiator & your body.